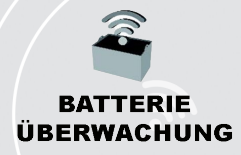

#### **Batterieüberwachung** Intelligentes Batterie-Dashboard Truck iQ™

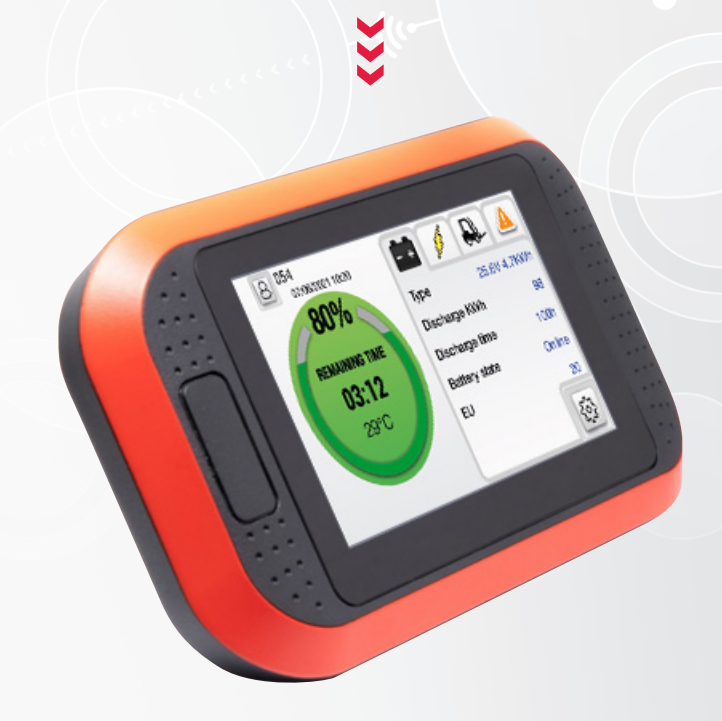

# BENUTZERHANDBUCH

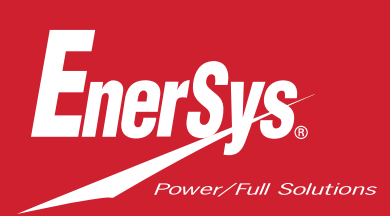

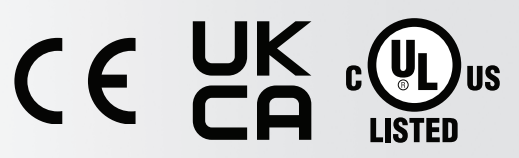

Die UL-Zulassung gilt nur in den Vereinigten Staaten und für bestimmte Modelle.

www.enersys.com

# INHALT

| Beschreibung 3                                                    |   |
|-------------------------------------------------------------------|---|
| Merkmale                                                          |   |
| Technische Spezifikation3                                         |   |
| Displaybeschreibung und -einstellungen 5                          |   |
| Hauptbildschirm5                                                  |   |
| Farbcodierte Modi5                                                |   |
| Batteriefehler für PN36                                           |   |
| Bildschirm 26                                                     |   |
| Warnungen und Einstellungen                                       |   |
| Summer- und Relaiseinstellungen                                   |   |
| Menüeinstellungen10                                               | 0 |
| Abmessungen 11                                                    | 1 |
| Installation 11                                                   | 1 |
| Mechanische Installation 11                                       |   |
| Elektrische Installation12                                        | 2 |
| PN2 Truck iQ™ Flüssigelektrolyt-<br>und NexSys®TPPL-Batterien     | 3 |
| PN3 Truck iQ™ Ne <mark>xSys® ION</mark><br>und NexSys® TPPL ATP14 | 4 |
| Kommunikation 1                                                   | 5 |
| Artikelnummern10                                                  | 6 |
| Service und Fehlerbehebung 17                                     | 7 |
| Häufige Fehler                                                    | 7 |

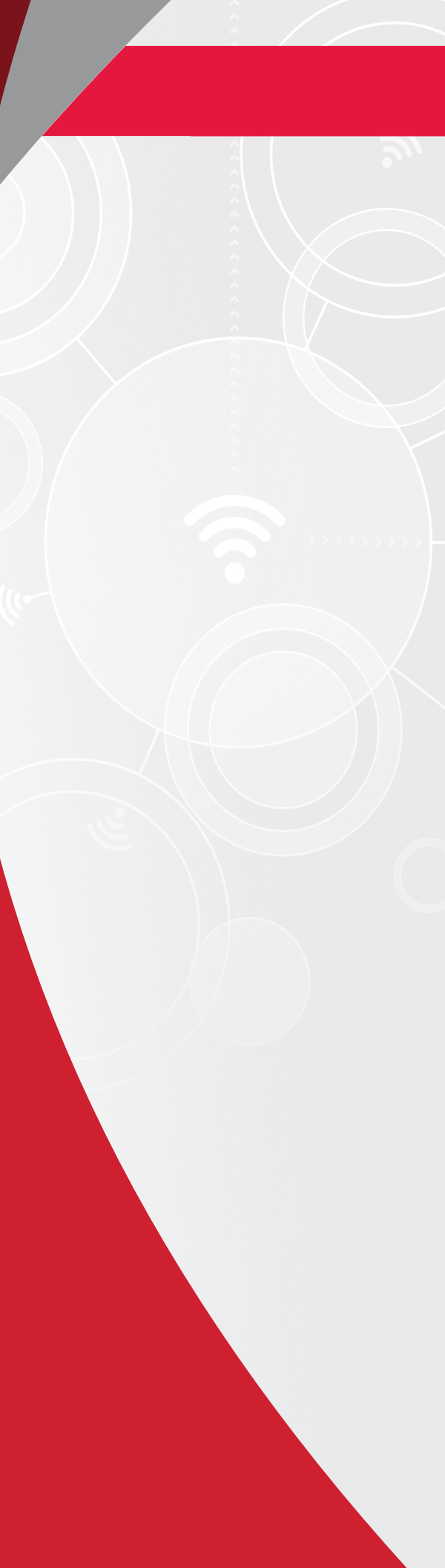

# BESCHREIBUNG

Das intelligente Batterie-Dashboard Truck iQ<sup>™</sup> besteht aus einem Display, das von der Batterie über die Fahrzeugkabel mit Strom versorgt wird. Es liest drahtlos und in Echtzeit Daten von den Batterieüberwachungsgeräten Wi-iQ<sup>®</sup> 3 und Wi-iQ<sup>®</sup> 4, NexSys<sup>®</sup> iON, NexSys<sup>®</sup> TPPL und NexSys<sup>®</sup> TPPL mit Accelerated Throughput Package (ATP) aus und zeigt Warnungen, Alarme, Ladezustand (SoC) und andere nützliche Parameter zur Optimierung des Batteriebetriebs an.

# Merkmale

- Erhältlich für Flüssigelektrolytbatterien, NexSys<sup>®</sup> TPPL- und NexSys<sup>®</sup> TPPL-Batterien mit ATP
  - Intelligentes Truck iQ<sup>™</sup> Batterie-Dashboard PN2 mit CAN
- Erhältlich für NexSys<sup>®</sup> iON- und NexSys<sup>®</sup> TPPL-Batterien mit ATP\*
  - Intelligentes Truck iQ<sup>™</sup> Batterie-Dashboard PN3
- Touchscreen-Anzeige

- Mehrere Kommunikationskanäle
  - CAN-BUS zu Wi-iQ®4 und Batterie-BMS
  - Bluetooth für Wi-iQ®3 und neuere Versionen
- Einstellbare Ladezustandswarnung und akustischer Warnton f
  ür NexSys<sup>®</sup> ION, NexSys<sup>®</sup> TPPL- und NexSys<sup>®</sup> TPPL-Batterien mit ATP\*
- \*Gilt nur für die nordamerikanische Version. Weitere Informationen erhalten Sie von Ihrem EnerSys<sup>®</sup>-Vertreter.

### **Technische Daten**

| Artikel                   | Beschreibung                                                                      |
|---------------------------|-----------------------------------------------------------------------------------|
| Eingangsspannung          | 15V bis 120V (PN2)<br>12V (PN3)                                                   |
| Nennspannung der Batterie | 24V bis 96V (PN2)                                                                 |
| Betriebstemperatur        | 0–70°C (32–160°F)                                                                 |
| Spannungsgenauigkeit      | 0,1V                                                                              |
| Höhenlage                 | <2.000m (<6.561ft)                                                                |
| Leistungsaufnahme         | 2Watt                                                                             |
| Drahtlose Schnittstelle   | Bluetooth BLE                                                                     |
| Funkreichweite            | Bis zu 5m (16ft) (BLE)                                                            |
| CAN-Kommunikation         | CANOpen für PN3<br>J1939 für PN2 (Wi-iQ®4 und neuere Versionen)                   |
| Schutz                    | Überspannung<br>Verpolungsschutz                                                  |
| Verpackung                | UL 94V–0<br>Schutz vor Verschmutzungsgrad 3 (staubige Umgebung)<br>Schutzart IP54 |

#### **TECHNISCHE DATEN**

# Technische Daten (Forts.)

| Artikel                                 | Beschreibung                                                                                                    |
|-----------------------------------------|----------------------------------------------------------------------------------------------------|
| Informationen PN2<br>Modell:TruckiQ-10  | EinerSys TruckIQ<br>Eingang: 15-120V / 2W<br>Modell Nr: TruckIQ-10<br>Code : X<br>PN: 6LA20723-PN2<br>SN: RZGA-12458D<br>NUR GEGEN BRAND- UND STROMSCHLAGGEFAHR<br>ELEKTRISCHES ZUBEHÖR FÜR DEN EINSATZ IN NUTZFAHRZEUGEN<br>DAS ZUBEHÖR DARF NUR VON QUALIFIZIERTEM PERSONAL VOR ORT INSTALLIERT WERDEN                                                                                                    |
| Informationen PN3<br>Modell: TruckiQ-20 | EnerSys TruckIQ<br>Eingang: 12/12W<br>Modell-Nr.: TruckIQ-20<br>Code : X<br>PIN: 6L420723-PN3<br>SN: RZGA-12458D<br>NUR GEGEN BRAND- UND STROMSCHLAGGEFAHR<br>ELEKTRISCHES ZUBEHOR FÜR DEN EINSATZ IN NUTZFAHRZEUGEN<br>DAS ZUBEHOR DARF NUR VON QUALIFIZIERTEM PERSONAL VOR ORT INSTALLIERT WERDEN                                                                                                    |
| Konformität                             | Zertifiziert durch UL® nach UL 583<br>Funkspektrum (Richtlinie 2014/53/EU– ROT)<br>FCC-ID: T7V4561HM (Panasonic industrial 802.14.4 Modem– 2,405-2,475GHz)<br>FCC-ID: WAP2001 (Cypress BLE PRoC – 2,402-2,48 GHz)<br>CE/UKCA<br>EU Konformitätserklärung<br>• EMV-Richtlinien 2016 (S.I. 2016/1091)<br>• Richtlinie 2014/30/EU<br>Elektromagnetische Verträglichkeit<br>BS EN 12895 : 2015/A1 : 2019<br>• Richtlinie 2011/65/EU<br>RoHS<br>• Funkanlagenverordnung 2017 (S.I. 2017/1206)<br>• Richtlinie (2014/53/EU)<br>ETSI EN 301 489-1 V2.1.1 (2017)<br>ETSI EN 301 489-17 V3.1.1 (2017)<br>ETSI EN 300 328 V2 2 2 (2019) |

# Hauptbildschirm

Das intelligente Batterie-Dashboard Truck iQ<sup>™</sup> verfügt über einen 4,3-Zoll-TFT-Touchscreen.

Abbildung 1: Hauptbildschirm

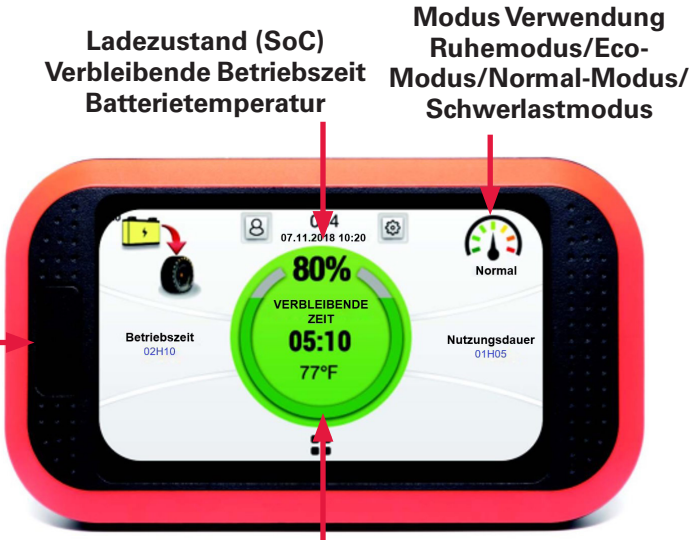

Drücken, um zu Anzeige 2 zu wechseln Abbildung 1:

#### Aktivierungstaste (nur PN3):

- Warnung quittieren
- Einschalten: Kurzes Drücken schaltet die Batterie ein
- Ausschalten: 3 bis 5 Sekunden langes Drücken schaltet die Batterie aus

#### Farbcodierte Modi

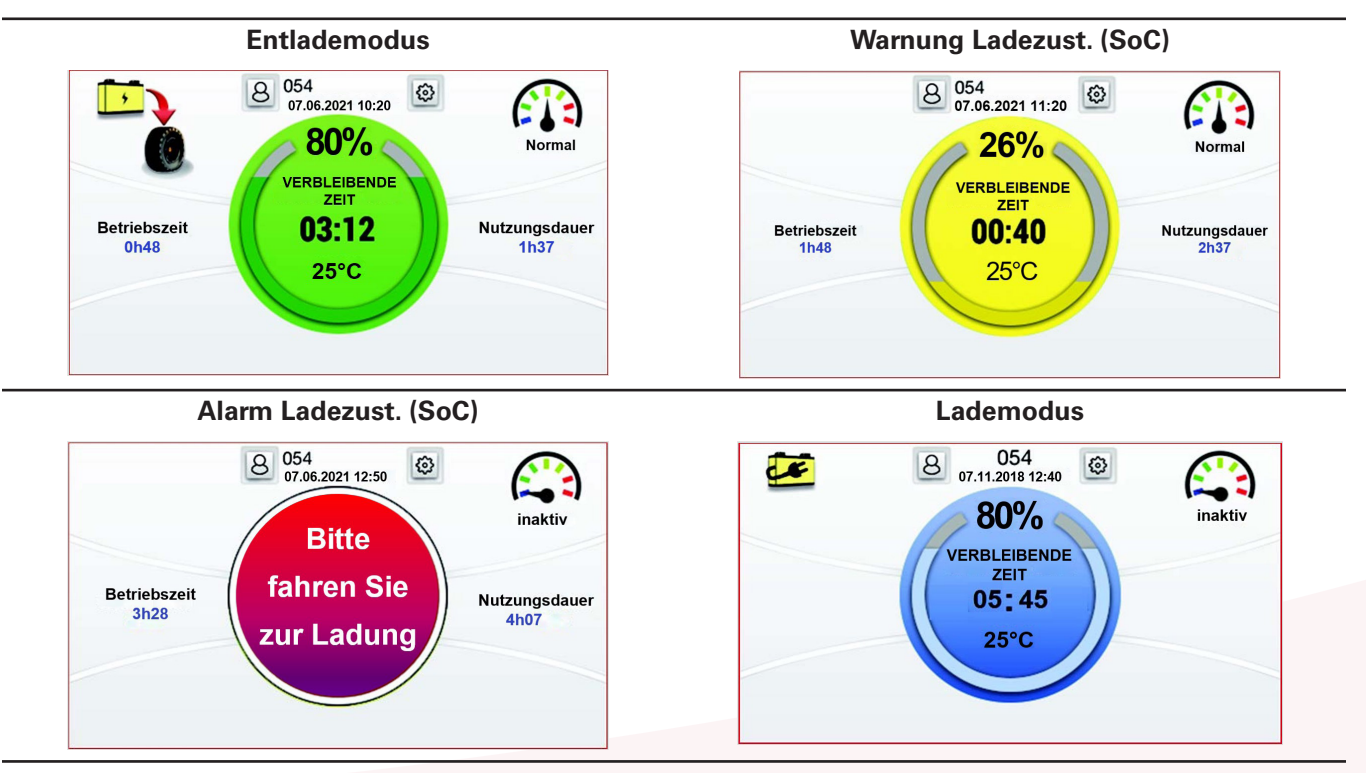

# Batteriefehler für PN3 NexSys® iONund NexSys® TPPL-Batterien mit ATP\*

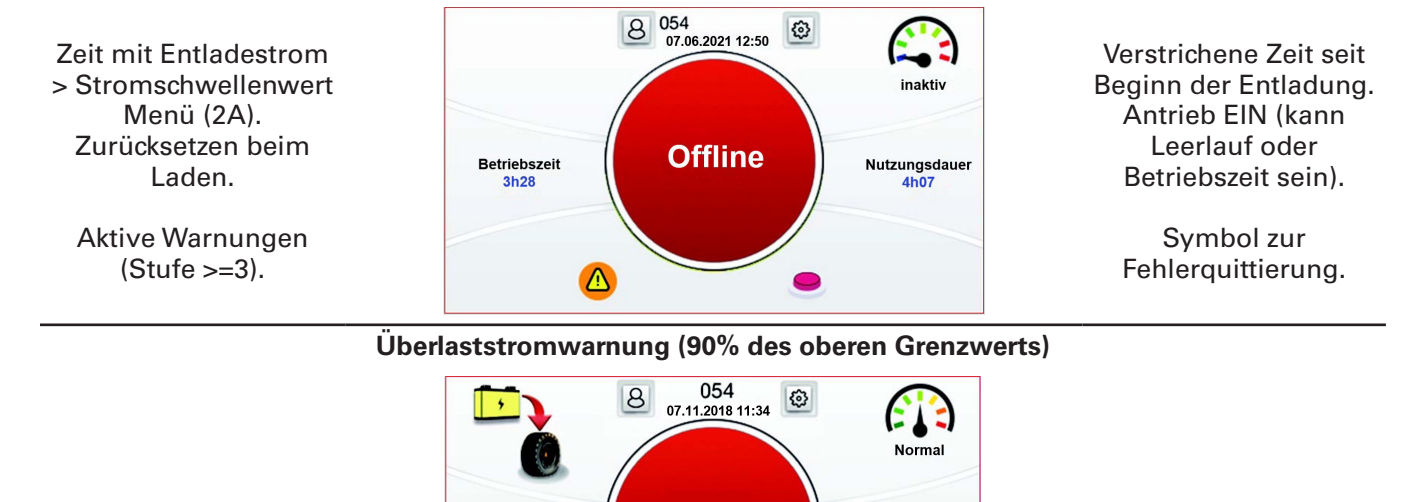

ÜBERLAST

von Ihrem EnerSys<sup>®</sup>-Vertreter.

\* Gilt nur für die nordamerikanische Version. Weitere Informationen erhalten Sie

Betriebszeit

1h52

### Anzeige 2

#### Angaben zur Batterie

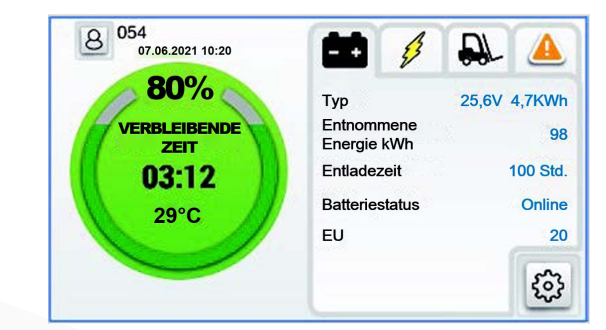

- Typ: Nennspannung der Batterie und kWh
- · Gesamtentladung in kWh seit Start
- Gesamte Entladezeit seit Start

Nutzungsdauer

- Batteriestatus: Offline (Antrieb aus)/Online (Antrieb ein)/Fehler
- EU: Equivalent Battery Units (gleichwertige Batterieeinheiten) = Ein Zyklus mit 80% der Nennkapazität der Batterie

Anzeige 2 (Forts.) Zyklus-/Tourdetails 8 054 07.06.2021 10:20 DL - + 80% Echtzeit-Batteriespannung 24,75V Spannung Echtzeit-Strom VERBLEIBENDE Strom 0,0A ZEIT Durchschnittlicher Verbrauch (Tour) Verbrauch 2,32 KW/h 03:12 • Entnommene Energie kWh (Tour) **Entladung Zyklus** 0 kWh 29°C • Echtzeit-Zellenspannung min. und max. Zellen min./max. • Echtzeit-Zellentemperatur min. und max. 3,562 / 3,566V 3 28,5 / 29,7°C Fahrzeuginformationen 8 054 - + D 07.06.2021 10:20 • Stapler-Stundenzähler: Zählt die Fahrzeit 80% des Stapler mit Entladestrom > 2A Stundenzähler 187 Std. Überlastentladung: maximal zulässiger VERBLEIBENDE ZEIT Entladestrom, Wechsel zwischen Ladezustand Maximal zulässiger Strom 03:12 und Batterietemperatur 500A Entladen 29°C Überlastladung: max. zulässiger Lade-/ Aufladen 500A Reinjektionsstrom, Wechsel zwischen Ladezustand und Batterietemperatur 3 **Aktive Warnung** 8 054 D 07.06.2021 10:20 - + A 80% 01.06.2021 08:54 ERBLEIBENDE 355 Hardware-Modul ZEIT Warnung/Alarm mit Datum und ID; 01.06.2021 05:54 03:12 siehe ggf. Benutzerhandbuch 14 Spannung 29°C 3

# Anzeige 2 (Forts.)

Passwortschutz und manuelle Einstellungen für SoC/Relais

Der SoC/Relais-Schwellenwert kann direkt auf der Passwortschutz-Anzeige eingestellt werden.

| Benutzer-ID m | 8 Benutze | 7 8 9<br>4 5 6  |
|---------------|-----------|-----------------|
|               |           | 1 2 3<br>0 ← ок |
| <             | Summer    |                 |

|   | Summer                        |    |    |    |    |
|---|-------------------------------|----|----|----|----|
|   | Summer aktiviert              |    |    | (  |    |
| - | Warnung Ladezust.<br>(SoC) 6% | 10 | 20 | 30 | 40 |
|   | Alarm Ladezust.<br>(SoC) 2%   | 5  | 10 | 20 | 30 |

| <         | Einstellungen                              |              |      | V1.25 |   |
|-----------|--------------------------------------------|--------------|------|-------|---|
| Ħ         | Summer / Wiedergabe                        | •            |      |       | > |
|           | Anzeige                                    |              |      |       | > |
| 0         | Ereignisse                                 |              | >    |       |   |
|           |                                            |              |      |       |   |
|           | Pala                                       | ie           |      |       |   |
| <         | Rela                                       | is           |      |       |   |
| <<br>1111 | Relai<br>Relais aktiviert                  | is           |      | (     |   |
| <<br>##   | Relai<br>Relais aktiviert<br>Relaisstatus: | is<br>Schlie | eßen | (     |   |

Allgemeine Einstellungen sind nicht passwortgeschützt (d.h. Sprache, Uhrzeit usw.).

| < | Anzeige                        |    |    |     |     |
|---|--------------------------------|----|----|-----|-----|
| 0 | Schwellenwert<br>Stundenzähler | 2A | 4A | 10A | 20A |
| • | Sprachen                       |    |    |     | >   |
|   | Datum / Uhrzeit                |    |    |     | >   |
|   | Passwort                       |    |    |     | >   |
|   | Firmware-Update                |    |    |     | >   |

| <         | Ereignisse |
|-----------|------------|
| 1. ID: 49 |            |
| 2. ID: 3  |            |
| 3. ID: 50 |            |
| 4. ID: 72 |            |
| 5. ID: 39 |            |
| 6. ID: 41 |            |

# Warnungen und Einstellungen

Batteriewarnungen

| Symbol            | Beschreibung                                      | Stopp-Bedingung                          |
|-------------------|---------------------------------------------------|------------------------------------------|
| +                 | Warnung aktiviert                                 | Auf Anzeige 1 überprüfen                 |
|                   | Hohe Temperatur                                   | Stoppen und die Batterie abkühlen lassen |
|                   | Niedriger Elektrolyt-Füllstand<br>in der Batterie | Batterie auffüllen                       |
|                   | Zellenungleichgewicht                             | Stoppen, laden und Batterieausgleich     |
| E <sup>\$</sup> T | Energiedurchsatz zu hoch                          | Stoppen und die Batterie abkühlen lassen |

### Summer- und Relaiseinstellungen

Summer- und Relaiseinstellungen verwenden Schwellenwerte, die in NexSys® ION-, NexSys® TPPL- und NexSys® TPPL-Batterien mit ATP\* oder Wi-iQ® 3 und Wi-iQ® 4 Batterieüberwachungsgerät (Wi-iQ® Report Suite oder E Connect<sup>™</sup>) vorkonfiguriert sind. Die Synchronisierung der Warn-/Alarmeinstellungen erfolgt nicht über eine Bluetooth-Verbindung.

| Standardwert des Summers in Verbindung mit dem Batterietyp |                                 |                                 |  |  |  |
|------------------------------------------------------------|---------------------------------|---------------------------------|--|--|--|
| Batterietyp                                                | Warnung Ladezust. (SoC)         | Alarm Ladezust. (SoC)           |  |  |  |
| Flüssigelektrolyt                                          | 30% Ladezust. (SoC)             | 20% Ladezust. (SoC)             |  |  |  |
| NexSys® TPPL                                               | 30% Ladezust. (SoC)             | 20% Ladezust. (SoC)             |  |  |  |
| NexSys <sup>®</sup> TPPL mit ATP*                          | 10% Nutzbarer Ladezust. (USoC)  | 5% Nutzbarer Ladezust. (USoC)   |  |  |  |
| NexSys® iON                                                | 4% Nutzbarer Ladezust. (USoC)** | 2% Nutzbarer Ladezust. (USoC)** |  |  |  |

\* Gilt nur für die nordamerikanische Version. Weitere Informationen erhalten Sie von Ihrem EnerSys<sup>®</sup>-Vertreter.

\*\* Können nicht eingestellt werden

# Menüeinstellungen

| Option     | Einste                                 | llung             | Beschreibung                                                                                                    |  |  |
|------------|----------------------------------------|-------------------|----------------------------------------------------------------------------------------------------|--|--|
| Bluetooth  | BLE EIN                                | EIN/AUS           | BLE-Option aktivieren/deaktivieren                                                                                                    |  |  |
| CAN        | CAN EIN                                | EIN/AUS           | CAN-Option aktivieren/deaktivieren                                                                                                    |  |  |
|            | Summer EIN                             | EIN/AUS           | Summer-Option aktivieren/deaktivieren                                                                                                    |  |  |
| Summer     | Warnstufe                              | 4%                | <b>PN3</b> - USoC-Schwellenwert zur Aktivierung<br>der Summerwarnung<br>1 Piepton alle 30 Sekunden<br>CDI-Einstellungen werden verwendet, wenn installiert                                                                               |  |  |
|            | Alarmstufe                             | 2%                | <b>PN3</b> - USoC-Schwellenwert zur Aktivierung<br>des Summeralarms<br>1 Piepton pro Sekunde<br>CDI-Einstellungen werden verwendet, wenn installiert                                                                                     |  |  |
|            | Relais aktiviert                       | Aktivieren        | Aktivieren/Deaktivieren: Weisen Sie das Fahrzeug darauf<br>hin, wenn der Ladezustand der Batterie niedrig ist und<br>wenn sich die Batterie abschaltet (frühzeitiges Warnsignal<br>10 Sekunden vor dem Öffnen des Batterie-Fahrschützes) |  |  |
| Relais     | Alarmstatus                            | Geschlossen       | Wählen Sie zwischen geschlossenem oder geöffnetem Zustand für den folgenden SoC-Schwellenwert                                                                                                    |  |  |
|            | SoC-<br>Schwellenwert                  | 10%               | PN3 – Wählen Sie den USoC-Schwellenwert,<br>um das Relais zu aktivieren (5.10.20/30%)<br>CDI-Alarme werden verwendet, wenn installiert                                                                                                   |  |  |
|            | Strom-<br>schwellenwert                | 2A                | Stromschwellenwert für Stundenzähler (Betriebszeit,<br>Verbrauch)                                                                                                    |  |  |
|            | Sprache                                | Deutsch           | Sprache (Englisch, Deutsch, Französisch, Spanisch,<br>Italienisch oder Portugiesisch)                                                                                                    |  |  |
| Display    | Datum // lbracit                       | Datum/<br>Uhrzeit | Datum und Uhrzeit ändern                                                                                                    |  |  |
|            | Datum/Onrzeit                          | Region            | Region wählen (Temperatur und Datum automatisch<br>ändern, Zeitanzeige für USA)                                                                                                    |  |  |
|            | Passwort                               |                   | Benutzerdefiniertes Passwort festlegen                                                                                                    |  |  |
|            | Firmware-<br>Update                    |                   | Starten Sie das intelligente Truck iQ™ Batterie-Dashboard<br>im Bootloader-Modus neu                                                                                                    |  |  |
| Kopplung   | Automatischer<br>Kopplungs-<br>vorgang |                   | Aktivieren/Deaktivieren:<br>Automatische Kopplung mit Wi-iQ® 3/Wi-iQ® 4/<br>Neueren Versionen                                                                                                    |  |  |
|            | Manuelle<br>Kopplung                   |                   | Manuelle Auswahl eines Wi-iQ®-Überwachungsgeräts.<br>Automatisch gespeichert für das nächste Einschalten                                                                                                    |  |  |
| Ereignisse |                                        |                   | Siehe die neuesten Fehlercode- (ID-)Aufzeichnungen des BMS– <b>PN3</b>                                                                                                    |  |  |

### Abmessungen

Abmessungen des intelligenten Truck iQ™ Batterie-Dashboards (mm) **Abbildung 2:** Abmessungen eines intelligenten Truck iQ<sup>™</sup> Batterie-Dahsboards PN2

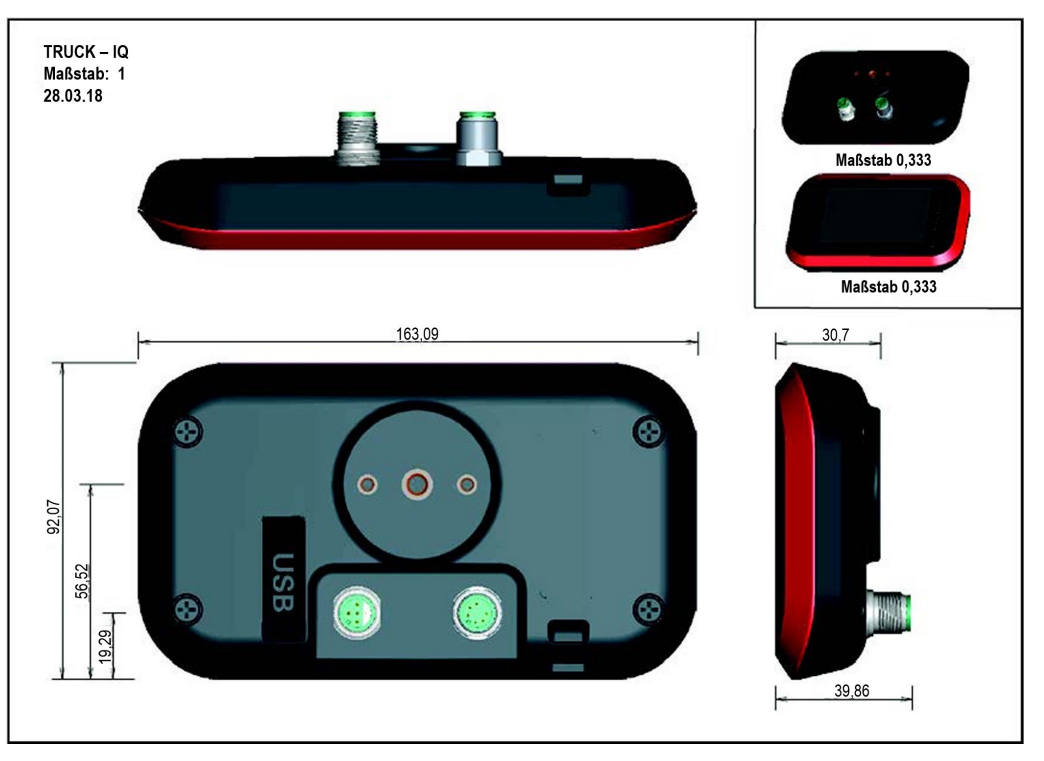

# Mechanische Montage

Bringen Sie die Halterung des intelligenten Truck iQ<sup>™</sup> Batterie-Dashboards an der am besten geeigneten Stelle des Fahrzeugs an. Das Gerät sollte in einer Position montiert werden, in der es vor Kollisionen mit äußeren Hindernissen geschützt ist.

Die Halterung kann auf unterschiedliche Weise montiert werden und ermöglicht so eine Vielzahl von Montagekonfigurationen.

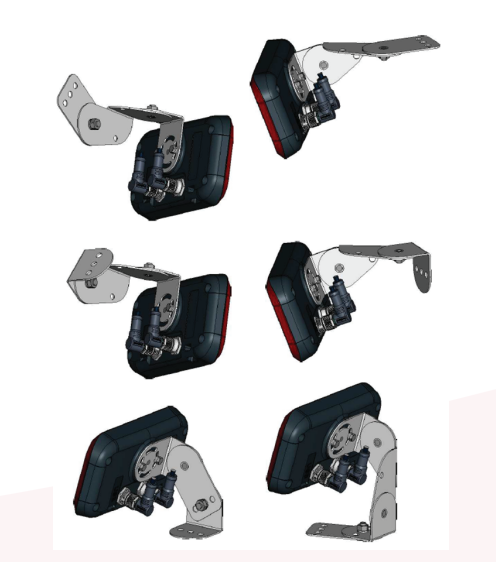

Konfigurationen für die Montage der Halterung

#### INSTALLATION

# **Elektrische Installation**

#### Spezifikationen des intelligenten Truck iQ™ Batterie-Dashboards

Das Kabel bietet eine Relaisoption (NC) gemäß der folgenden Pinbelegung.

| M12A-04PMMP-SF8001 | Pin | Beschreibung    | PN2 Stromversorgungskabel<br>6LA20737 |
|--------------------|-----|-----------------|---------------------------------------|
|                    | 1   | Belegt          |                                       |
| 40                 | 2   | Belegt          |                                       |
| 1 5 6 3            | 3   | Relais* (Masse) |                                       |
|                    | 4   | Relais (NC)     |                                       |
|                    | 5   | Nicht belegt    |                                       |

\*Relais: 62,5VA/60W- 2A- 250VAC/220VDC

Kommunikation über CAN gemäß der folgenden Pinbelegung.

| M12A-06BFFM-SR8D02 | Pin | Beschreibung | PN2 CAN-Kabel 6LA01159 |
|--------------------|-----|--------------|------------------------|
|                    | 1   |              |                        |
|                    | 2   |              |                        |
|                    | 3   | CANL         |                        |
|                    | 4   | CANH         |                        |
|                    | 6   | ERDE         | •                      |
|                    | 7   | ERDE         |                        |

Das Kabel gewährleistet die Stromversorgung (12V, 2W) und die Kommunikation über CAN gemäß der folgenden Pinbelegung.

| M12A-06PMMP-SF8001 | Pin | Beschreibung                                    | PN3 CAN-Kabel 6LA20750 |
|--------------------|-----|-------------------------------------------------|------------------------|
|                    | 1   | 12V (2W)                                        |                        |
|                    | 2   | Drucktaster<br>(kurzgeschlossen<br>gegen Masse) |                        |
|                    | 3   | CANL                                            |                        |
|                    | 4   | CANH                                            |                        |
|                    | 6   | ERDE                                            |                        |
|                    | 7   | ERDE                                            | _                      |

#### INSTALLATION

# Intelligentes PN2 Truck iQ<sup>™</sup> Batterie-Dashboard Flüssigelektrolyt- und NexSys<sup>®</sup> TPPL-Batterien

Intelligentes Truck iQ<sup>™</sup> Batterie-Dashboard Teilenummer 6LA20723-PN2 für Flüssigelektrolytund NexSys® TPPL-Batterien, Anforderungen:

- Netzkabel 2 m/4m = 6LA20737-L2 oder 6LA20737-L4
- Metallbefestigung PN 6LA20738

Schließen Sie die Pins des Anschlusskabels an +VBAT und -VBAT an der Batterie oder an der Fahrzeugseite an. Wenn die Batterie am Fahrzeug nicht befestigt ist (siehe Netzkabel und Netzstecker auf den Bildern des Netzkabels auf der nächsten Seite). Nennspannung der Batterie: 24V–96V.

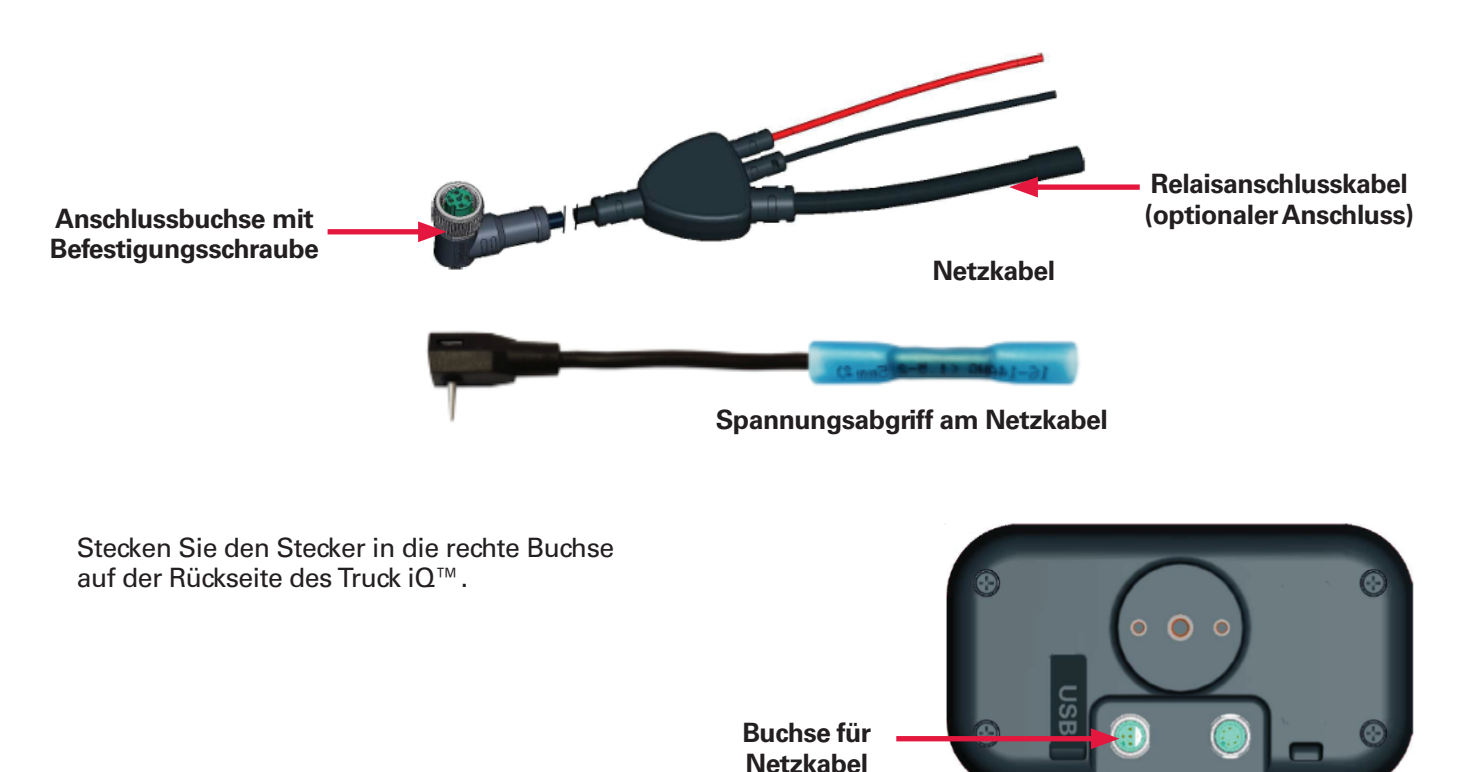

Rückseite des Truck iQ<sup>™</sup> PN2

#### **INSTALLATION UND KOMMUNIKATION**

### Intelligentes PN2 Truck iQ<sup>™</sup> Batterie-Dashboard Flüssigelektrolyt- und NexSys® TPPL-Batterien (Forts.)

Drehen Sie die "Befestigungsschraube" am Stecker, um das Anschlusskabel am intelligenten Truck iQ<sup>™</sup> Batterie-Dashboard zu fixieren.

Schalten Sie das intelligente Truck iQ<sup>™</sup> Batterie-Dashboard ein, indem Sie die Antriebsbatterie an das Fahrzeug anschließen.

Zur Nutzung der CAN-Funktion gelten folgende Anforderungen:

- CAN-Kabel 2m/4m = 6LA01159-L2 oder 6LA01159-L4
- Verbinden Sie das CAN-Kabel vom intelligenten Truck iQ<sup>™</sup> Batterie-Dashboard mit dem CAN am Wi-iQ<sup>®</sup> Batterie-Überwachungsgerät und neueren Versionen.
- Nur mit festen Batterien kompatibel (kein Batteriewechsel erforderlich)

Einstellungen für das Wi-iQ<sup>®</sup> Batterie-Überwachungsgerät und das intelligente Truck iQ<sup>™</sup> Batterie-Dashboard

- Das Wi-iQ<sup>®</sup> Batterie-Überwachungsgerät muss mit einer CAN-ID von 255 eingestellt sein
- Deaktivieren Sie die BLE-Option auf dem intelligenten Truck iQ<sup>™</sup> Batterie-Dashboard
- Das intelligente Truck iQ<sup>™</sup> Batterie-Dashboard muss mindestens über die Firmware 1.25B verfügen

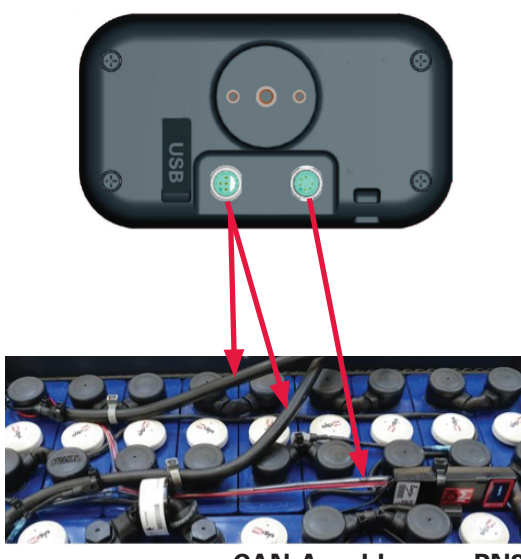

CAN-Anschluss an PN2

### PN3 Truck iQ<sup>™</sup> für NexSys<sup>®</sup> iON- und NexSys<sup>®</sup> TPPL-Batterien mit ATP\*

Truck iQ<sup>™</sup> Teilenummer 6LA20723-PN3 für NexSys<sup>®</sup> ION- und NexSys<sup>®</sup> TPPL-Batterien mit ATP\* erfordert:

- Kabel 6LA20750-L2 oder 6LA20750-L4
- Metallbefestigung PN 6LA20738

Schließen Sie das Gerät direkt an den rechten 6-poligen Stecker für Strom und CAN-Kommunikation an. Der linke Stecker wird nicht verwendet.

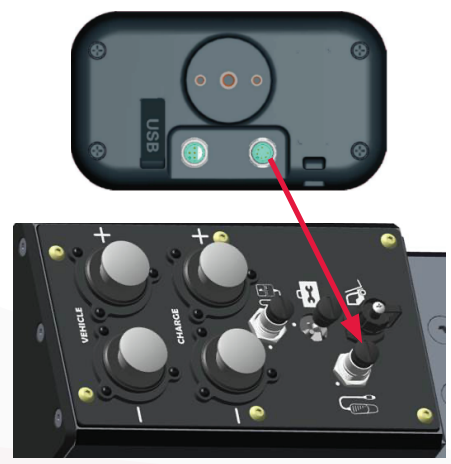

Anschluss an Nexsys® ION-BMS

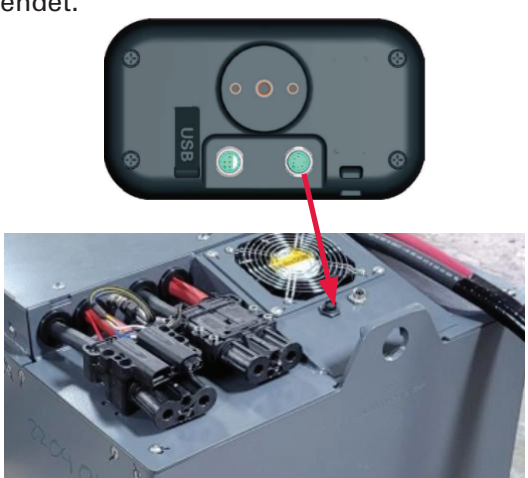

Anschluss an NexSys® TPPL ATP-BMS

### Kommunikation

Am intelligenten TRUCK IQ<sup>™</sup> Batterie-Dashboard stehen zwei Möglichkeiten zur Kommunikation (drahtlos und CAN) zur Verfügung:

#### **Drahtlos - Bluetooth**

 Anschluss an Wi-iQ<sup>®</sup> 3/Wi-iQ<sup>®</sup> 4/Neuere Versionen

#### **CAN (Controller Area Network)**

- Für PN3– CANopen Cia 418
- Schnittstelle mit Batterie über BMS (NexSys<sup>®</sup> ION- und NexSys<sup>®</sup> TPPL-Batterien mit ATP\*
- Für PN2– Wi-iQ<sup>®</sup>4 Firmware-Version J1939 V7.9-15 oder höher
- <u>Nicht kompatibel mit CANopen Firmware</u>

#### Kompatibel mit Wi-iQ<sup>®</sup> Batterie-Überwachungsgerät (3, 4 und neuere Versionen) und NexSys<sup>®</sup> TPPL-Batterien

#### Automatische Kopplung

- Navigieren Sie zu: 1) Einstellungen 2) I/O
  3) Kopplung 4) Automatische Kopplung aktivieren.
- Das Gerät wird automatisch mit dem Wi-iQ<sup>®</sup> gekoppelt, der mit der Antriebsbatterie verbunden ist und den Truck iQ<sup>™</sup> mit Strom versorgt.
- Die automatische Kopplung erfordert die Bewegung/den Betrieb des Fahrzeugs mit einer Spannung von >5A.
- Dadurch werden Strom- und Schocksensor synchronisiert. Dies kann 1 bis 5 Minuten dauern.
- Informationen zur Konfiguration über Wi-iQ<sup>®</sup> Report oder E Connect<sup>™</sup> finden Sie im Wi-iQ<sup>®</sup>4 Benutzerhandbuch.

#### Kompatibel mit Wi-iQ<sup>®</sup> 4CAN Batterieüberwachungsgerät und NexSys<sup>®</sup> ION- NexSys<sup>®</sup> TPPL-Batterien mit ATP\*

#### Keine Kopplung erforderlich

 Informationen zur Konfiguration über Wi-iQ<sup>®</sup> Report oder E Connect<sup>™</sup> finden Sie im Wi-iQ<sup>®</sup> 4 oder CDI-Benutzerhandbuch. Die Ladezustandsund Relaisschwellenwerte überschreiben alle Vorkonfigurationen im intelligenten Truck iQ<sup>™</sup> Batterie-Dashboard.

\*Gilt nur für die nordamerikanische Version. Weitere Informationen erhalten Sie von Ihrem EnerSys®-Vertreter.

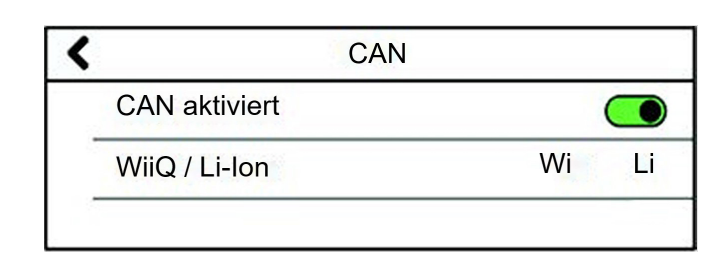

#### **Manuelles Verfahren**

- Navigieren Sie zu: 1) Einstellungen 2) I/O
  3) Kopplung 4) Automatische Kopplung deaktivieren.
- Klicken Sie auf das BLE-Symbol und wählen Sie das richtige Wi-iQ<sup>®</sup> Batterieüberwachungsgerät mit dem zugehörigen Seriennamen der Batterie aus.

\*Gilt nur für die nordamerikanische Version. Weitere Informationen erhalten Sie von Ihrem EnerSys®-Vertreter.

| Automatische Kopplung |              |  |
|-----------------------|--------------|--|
| WiiQ 1                | . <b></b>    |  |
| WiiQ 2                | . <b>!</b> 🚷 |  |

#### **ARTIKELNUMMERN**

# Artikelnummern

| Truck iQ™ für Nexsys® TPPL/Flüssigelektrolyt                            | Truck iQ™ für Nexsys® ION/Nexsys®TPPL ATP                                                           |  |
|-------------------------------------------------------------------------|----------------------------------------------------------------------------------------------------|--|
| 6LA20723-PN2                                                            | 6LA20723-PN3                                                                                        |  |
|                                                                         |                                                                                                    |  |
|                                                                         | <b>Metallhalterungen</b><br>6LA20738                                                                |  |
| Netzkabel für PN2           6LA20737-L2 (2m)           6LA20737-L4 (4m) | Keine zusätzliche Stromversorgung                                                                   |  |
| CAN-Kabel für PN2<br>6LA01159-L2 (2m)<br>6LA01159-L4 (4m)               | CAN-Kabel für PN3<br>6LA20750-L2 (2m)<br>6LA20750-L4 (4m)<br>CAN-Splitter für PN3<br>GL0000761-0000 |  |

#### **SERVICE UND FEHLERBEHEBUNG**

# Häufige Fehler

| Problem                         | Lösung                                                                                                    |
|---------------------------------|----------------------------------------------------------------------------------------------------|
| Gerät friert ein                | Gerät neu starten<br>Firmware-Version muss mindestens 1.25B sein                                                                                                    |
| Bildschirm wird schwarz         | Gerät neu starten<br>Firmware-Version muss mindestens 1.25B sein                                                                                                    |
| Probleme mit der BLE-Verbindung | <ul> <li>Navigieren Sie zu 1) Einstellungen 2) I/O 3) Kopplung</li> <li>Automatische Kopplung deaktivieren und wieder<br/>aktivieren</li> <li>Scannen Sie das Gerät<br/>Oder</li> <li>Lassen Sie die automatische Kopplung deaktiviert und<br/>wählen Sie das entsprechende Wi-iQ(R)-Gerät aus,<br/>indem Sie auf das BLE-Symbol klicken</li> </ul> |

Technischer Support: Auf unserer Webseite www.enersys.com finden Sie Ihren Ansprechpartner vor Ort.

### NOTIZEN

### NOTIZEN

EnerSys World Headquarters 2366 Bernville Road Reading, PA 19605, USA 6300 Zug, Schweiz Tel: +1-610-208-1991 +1-800-538-3627

EnerSys EMEA EH Europe GmbH Baarerstrasse 18

**EnerSys Asia** 152 Beach Road #11-08 Gateway East Building Singapur 189721 Tel.: +65 6416 4800

#### www.enersys.com

© 2024 EnerSys. Alle Rechte vorbehalten. Unbefugte Weitergabe verboten. Warenzeichen und Logos sind Eigentum von EnerSys und seinen Tochtergesellschaften, mit Ausnahme von UL, CE, UKCA, Android, iOS und Bluetooth, die nicht Eigentum von EnerSys sind. Änderungen ohne vorherige Ankündigung vorbehalten. E. & O.E.

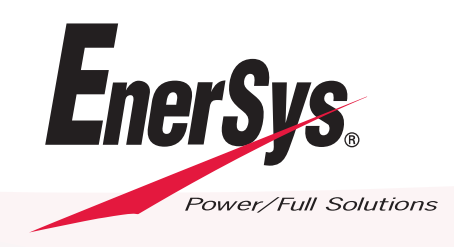

GLOB-DE-OM-TiQ-0324